## 第2 システムの操作手順

## 〇システムの入り方

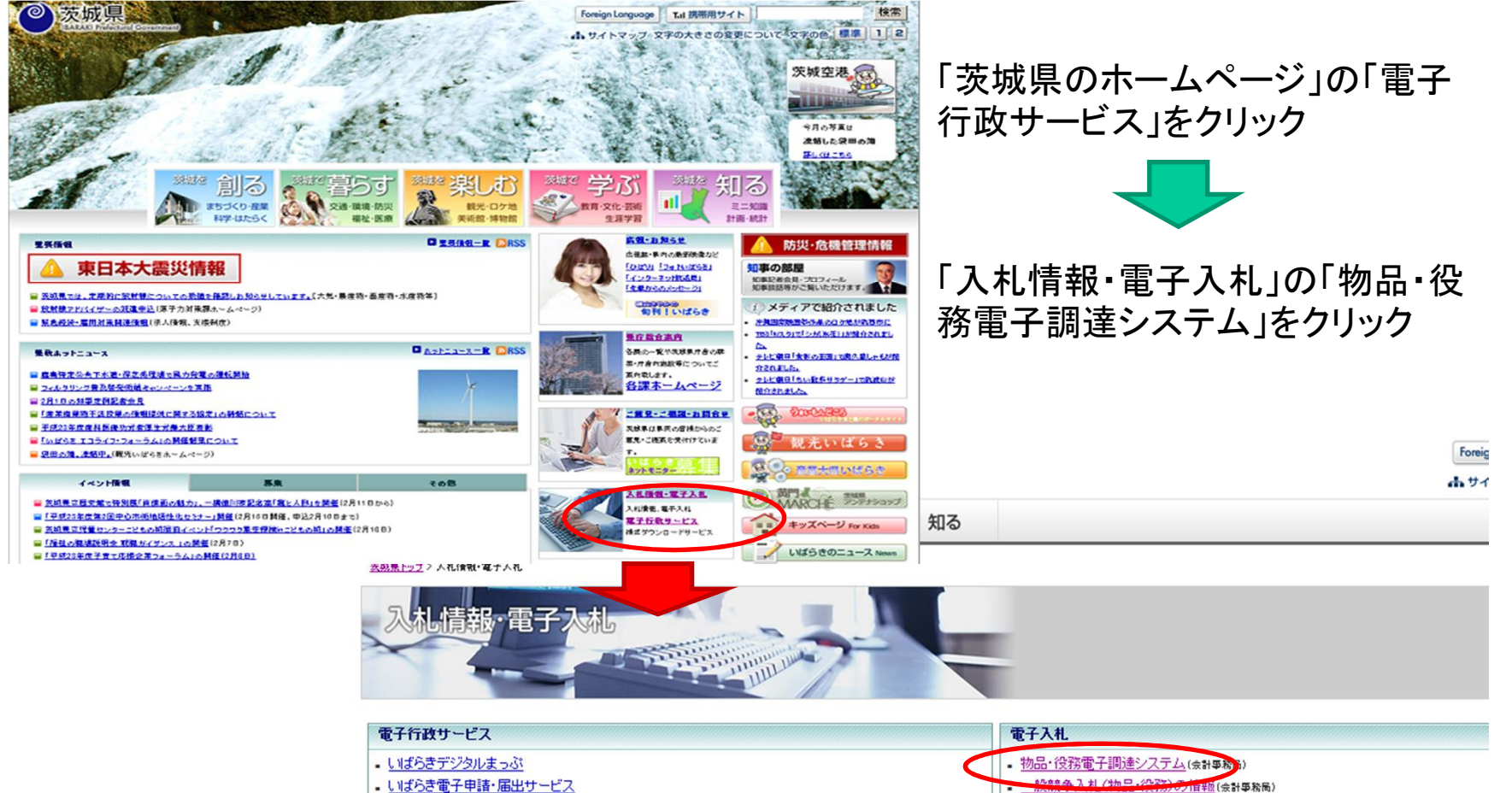

- 申請・届出様式ダウンロードサービス
- 通帳に印字される支払課(所)名と問い合わせ先

- 入札参加資格(物品·役務)申請方法(会計事務局)
- <u>様式ダウンロード(会計事務局)</u>

○電子調達システムポータルサイト(ホームページ)

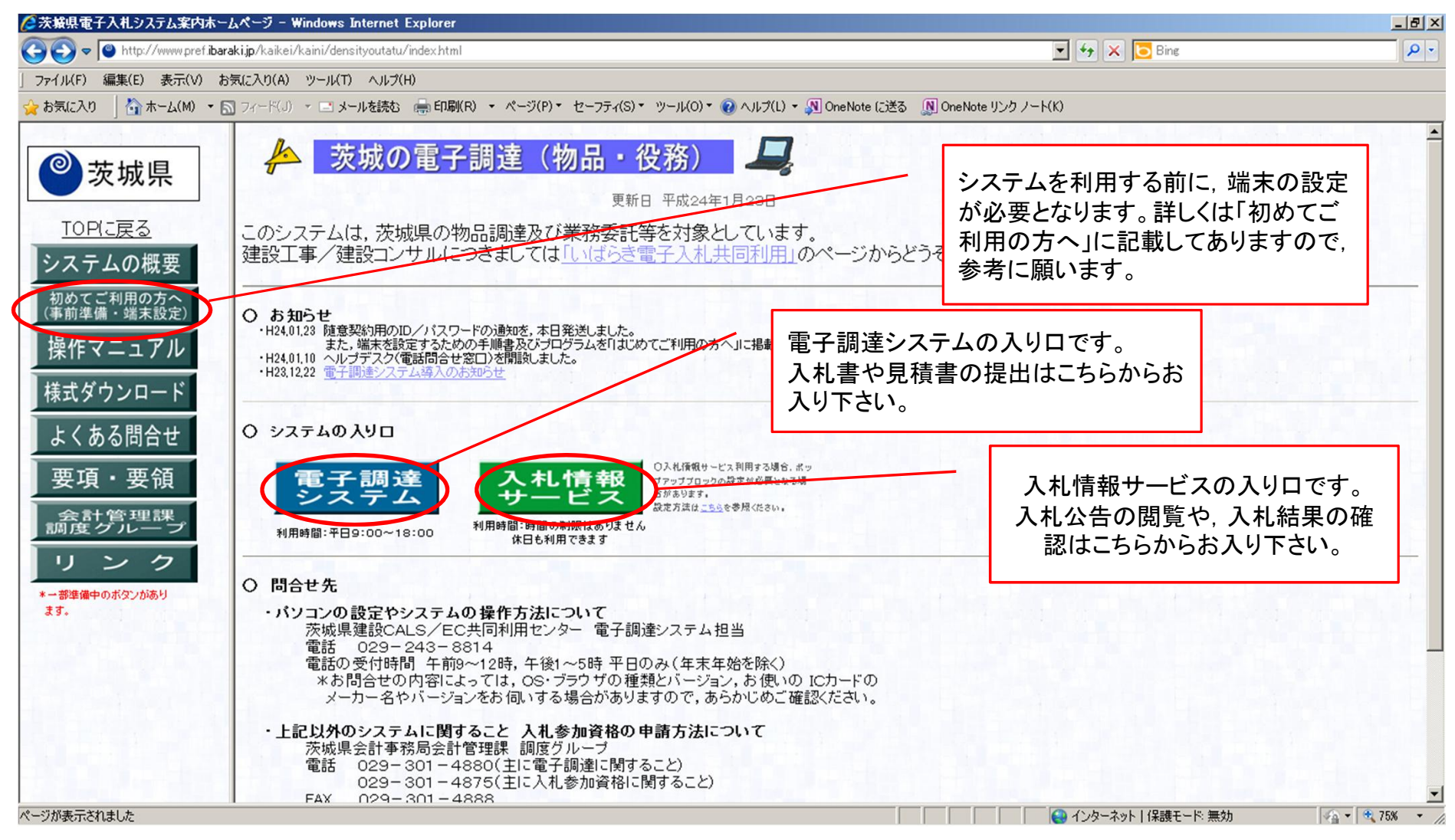